#### 다운받은 파일 압축을 풀어줍니다

| 성 🔻 🛄 열기 🔻                                                                                                    | 공유 내상 ▼ 전자 메일 새 폴너                                                                                                    | 1              |                |          |
|----------------------------------------------------------------------------------------------------|----------------------------------------------------------------------------------------------------|----------------|----------------|----------|
| 👉 즐겨찾기                                                                                                    | 이름                                                                                                    | 수정한 날짜         | 유형             | 크기       |
| 🚺 다운로드                                                                                                    | 20 3번칸_1116.zip                                                                                                    | 2020-11-17 오후  | ALZip ZIP File | 79,764KB |
| 📃 바탕 화면                                                                                                    | 04-14 (1).pdf                                                                                                    | 2020-04-28 오후  | Chrome HTML D  | 1,128KB  |
| 💹 최근 위치                                                                                                    | 🟮 04-14.pdf                                                                                                    | 2020-04-28 오후  | Chrome HTML D  | 1,128KB  |
|                                                                                                    | 🥶 4번칸_일반기본_0108.zip                                                                                                    | 2021-01-24 오후  | ALZIP ZIP File | 67,948KB |
| 🗃 라이브러리                                                                                                    | 🧱 4번칸_일반기본_1116 (1).zip                                                                                                    | 2020-12-26 오후  | ALZip ZIP File | 51,735KB |
| 📑 문서                                                                                                    | 🥶 4번칸_일반기본_1116.zip                                                                                                    | 2020-11-17 오후  | ALZip ZIP File | 84,153KB |
| 🗧 비디오                                                                                                    | 🔳 7월10일(금) 신규자재 입고량 조정_xls                                                                                                    | •2020-07-09 오후 | XLS 파일         | 3,613KB  |
| 🔄 사진                                                                                                    | 🧾 9월 27일 점포별 오징어패티 입고수량.xls                                                                                                    | 2019-09-27 오후  | XLS 파일         | 93KB     |
| 👌 음악                                                                                                    | 🛋 19년_8월_관리풍목.xls                                                                                                    | 2019-09-20 오후  | XLS 파일         | 83KB     |
|                                                                                                    | 📕 2003 직송품 추가삭제 연락망.xls                                                                                                    | 2020-04-09 오후  | XLS 파일         | 234KB    |
| 📕 컴퓨터                                                                                                    | 💿 2020-1 중간고사시간표.pdf                                                                                                    | 2020-05-24 오후  | Chrome HTML D  | 41KB     |
| 🏭 로컬 디스크 (C:)                                                                                                    | 🙆 ALZip1108.exe                                                                                                    | 2020-05-31 오후  | 응용 프로그램        | 17,112KB |
| 🕞 새 볼륨 (D:)                                                                                                    | 🔇 AnySign_Installer.exe                                                                                                    | 2019-11-26 오후  | 응용 프로그램        | 10,758KB |
| 💼 로컬 디스크 (E)                                                                                                    | 📀 BRPickup_PCShopInstall.exe                                                                                                    | 2020-11-11 오후  | 응용 프로그램        | 72,363KB |
| 💼 로컬 디스크 (F:)                                                                                                    | C13064.scts                                                                                                    | 2019-09-20 오후  | SCTS 파일        | 2KB      |
|                                                                                                    | 🝕 CertRoaming.exe                                                                                                    | 2019-10-04 오후  | 응용 프로그램        | 2,630KB  |
| 🔋 네트워크                                                                                                    | Name         이름         이름         수정한 날짜         유정         크기           1월고기         이름         수정한 날짜         유정         크기           1월로드         1116 zip         2020-011-17 오프         ALZip ZIP File         79,76           1월 화면         0 4-14 (1) pdf         2020-04-28 오프         Chrome HTML D         1,12           1월 4번간, 일반기본, 0108 zip         2021-01-24 오프         ALZip ZIP File         67,944           1월 4번간, 일반기본, 1116 zip         2020-01-22 05 오프         ALZip ZIP File         67,944           1월 4번간, 일반기본, 1116 zip         2020-01-22 05 오프         ALZip ZIP File         57,373           10 모         17 월 10 일(금) 신규자재 입고량 조정,xis         2020-01-27 오프         ALZip ZIP File         84,155           10 모         19 별, 3월 근리 플로 사용         2019-09-20 오프         XLS 파일         3,611           11 오         19 별, 3월 근리 플로 사용         2019-09-20 오프         XLS 파일         3,611           11 오         19 별, 3월 근리 플로 사용         2019-09-20 오프         XLS 파일         3,611           12 오         2020 리 중 건과 사용 건관 파용         2019-09-20 오프         XLS 파일         2,316           12 오         2020 리 중 건과 사용 건프 파용         2019-11-26 오프         8,8 프로그램         1,711           13 월 다스크 (F)         19 BRickup | 3,712KB        |                |          |
| 바탕 화면         ⓒ 04-14 (1).pdf         2020-04-24           최근 위치         ⓒ 04-14.pdf         2020-04-24           값 최근 위치         ⓒ 04-14.pdf         2020-04-24           값 비리크리         鍵 4번칸_일반기본_0108.zip         2021-01-24           값 4번칸_일반기본_1116 (1).zip         2020-12-24           값 4번칸_일반기본_1116.zip         2020-01-24           값 10 LQ         값 7월10일(2) 신규자재 입고량 조정_xls         2020-07-02           값 사진         ② 9월 27일 점포별 오징어패티 입고수량.xls         2019-09-24           값 9월 27일 점포별 오징어패티 입고수량.xls         2019-09-24           값 2003 직송품 추가삭제 연락망.xls         2020-05-24           값 201 스크 (C)         ③ ALZip1108.exe         2020-05-33           과 새 볼륨 (D)         ③ AnySign_Installer exe         2019-11-24           값 로컬 디스크 (E)         ③ BRPickup_PCShopInstall.exe         2020-11-12           값 Cityset_WIN10_10.11.45.zip         2019-09-24         ④           값 CetRoaming.exe         2019-10-0         ∰         Excel/viewer.exe         2019-11-24           값 Cityset_WIN10_10.11.45.zip         2019-09-24         ∰         Excel/viewer.exe         2019-09-24           값 I36SvcManager.exe         2020-08-1         11-12         11-12         11-12         11-12           값 INIS_EX (2).exe         2020-03-1 | 2019-11-26 오후                                                                                                    | 응용 프로그램        | 5,033KB        |          |
|                                                                                                    | 🔀 ExcelViewer.exe                                                                                                    | 2019-09-20 오후  | 응용 프로그램        | 52,146KB |
|                                                                                                    | 🞾 HappyShopInstall.exe                                                                                                    | 2020-08-18 오후  | 응용 프로그램        | 97,336KB |
|                                                                                                    | 🌇 I3GSvcManager.exe                                                                                                    | 2020-09-25 오후  | 응용 프로그램        | 9,141KB  |
|                                                                                                    | 📓 INIS_EK (1).exe                                                                                                    | 2020-03-19 오후  | 응용 프로그램        | 10,782KB |
|                                                                                                    | 📓 INIS_EX (2).exe                                                                                                    | 2020-06-28 오후  | 응용 프로그램        | 10,782KB |
|                                                                                                    | 💦 INIS EX.exe                                                                                                    | 2020-03-19 오후  | 응용 프로그램        | 10,782KB |
|                                                                                                    | 👜 KMS_SP_Monitor wind7 32 - hpc-v1.1                                                                                                    | 2021-01-26 오후  | ALZip ZIP File | 6,549KB  |

MUTCH AND ADD RET BEINE SmarthND OF Munitor

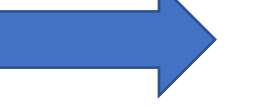

구성 ▼

| 🏮 ▶ 컴퓨터 🕨 로컬 디스: | 크 (C:) ▶ 사용자 ▶ | 롯리라이더 ▶ | 다운로드 🕨 |
|------------------|----------------|---------|--------|
|                  |                |         |        |

| 구성 🔻 😡 열기 🔻   | 공유 대상 ▼ 전자 메            | 일 새 폴더                |        |          |
|---------------|-------------------------|-----------------------|--------|----------|
| 숮 즐겨찾기        | 이름                      | 열기(0)<br>             |        | 크기       |
| 🚺 다운로드        | 20 3번카 1116.zip         | 😽 lake ownership      | P File | 79.764KB |
| 📃 바탕 화면       | 04-14 (1).pdf           | 🧐 알씨로 보기(V)           | HTML D | 1,128KB  |
| 🗓 최근 위치       | 📀 04-14.pdf             | ∱ 알집으로 압축풀기(A)        | HTML D | 1,128KB  |
|               | 2월 4번칸_일반기본_0108        | 🔮 안전폴더에 압축풀기(F)       | P File | 67,948KB |
| 阔 라이브러리       | 🥶 4번칸_일반기본_1116         | 실 여기에 압축물기(E)         | P File | 51,735KB |
| 📑 문서          | 🥶 4번칸_일반기본_1116         |                       | P File | 84,153KB |
| 😸 비디오         | 🧾 7월10일(금) 신규자자         |                       |        | 3,613KB  |
| 🔛 사진          | 🧾 9월 27일 점포별 오징         | hhdspmc.exe           |        | 93KB     |
| 👌 음악          | ■ 19년_8월_관리풍목.x         | 🛃 KMS_SP_Monitor.msi  |        | 83KB     |
|               | 🧾 2003 직송품 추가삭제         | 💷 setup.exe           |        | 234KB    |
| 🌉 컴퓨터         | 🏮 2020-1 중간고사시간         |                       | HTML D | 41KB     |
| 🏭 로컬 디스크 (C:) | 🚳 ALZip1108.exe         |                       | 티그램    | 17,112KB |
| 💼 새 볼륨 (D:)   | 🔕 AnySign_Installer.exe |                       | 티그램    | 10,758KB |
| 💼 로컬 디스크 (E:) | 🙆 BRPickup_PCShopIns    | 연결 프로그램(H)            | 티그램    | 72,363KB |
| 💼 로컬 디스크 (F:) | C13064.scts             | 공유 대상(H) ▶            | 일      | 2KB      |
|               | 🝕 CertRoaming.exe       | 이전 버전 복원(V)           | 티그램    | 2,630KB  |
| 📬 네트워크        | 👜 Chipset_WIN10_10.1.   | 보내기(N) +              | P File | 3,712KB  |
|               | 👸 CrevitSetupEx_1.5.2.1 | 장리네 11기(T)            | 티그램    | 5,033KB  |
|               | 🛃 ExcelViewer.exe       | 볼라데가(U)<br>봉사(C)      | 티그램    | 52,146KB |
|               | 졛 HappyShopInstall.exe  | 불여넣기(P)               | 티그램    | 97,336KB |
|               | 퉒 I3GSvcManager.exe     | עוב ביו ביי ביי       | 티그램    | 9,141KB  |
|               | 😽 INIS_EX (1).exe       | 마도 가가 만들기(5)<br>사제(D) | 티그램    | 10,782KB |
|               | 📓 INIS_EX (2).exe       | 이르 바꾸기(M)             | 티그램    | 10,782KB |
|               | 😽 INIS_EX.exe           |                       | 티그램    | 10,782KB |
|               | 👜 KMS_SP_Monitor win    | 속성(R)                 | P File | 6,549KB  |

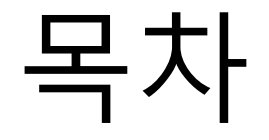

### 1.HHD 시리얼 프로그램설치방법

### 2.배달데몬 실행파일 설치방법

### 3. 배달데몬 실행파일 설정 방법

4. 에러 발생시 조치방법

# 1.HHD 시리얼 프로그램 설치방법 (hhdspmc.exe)

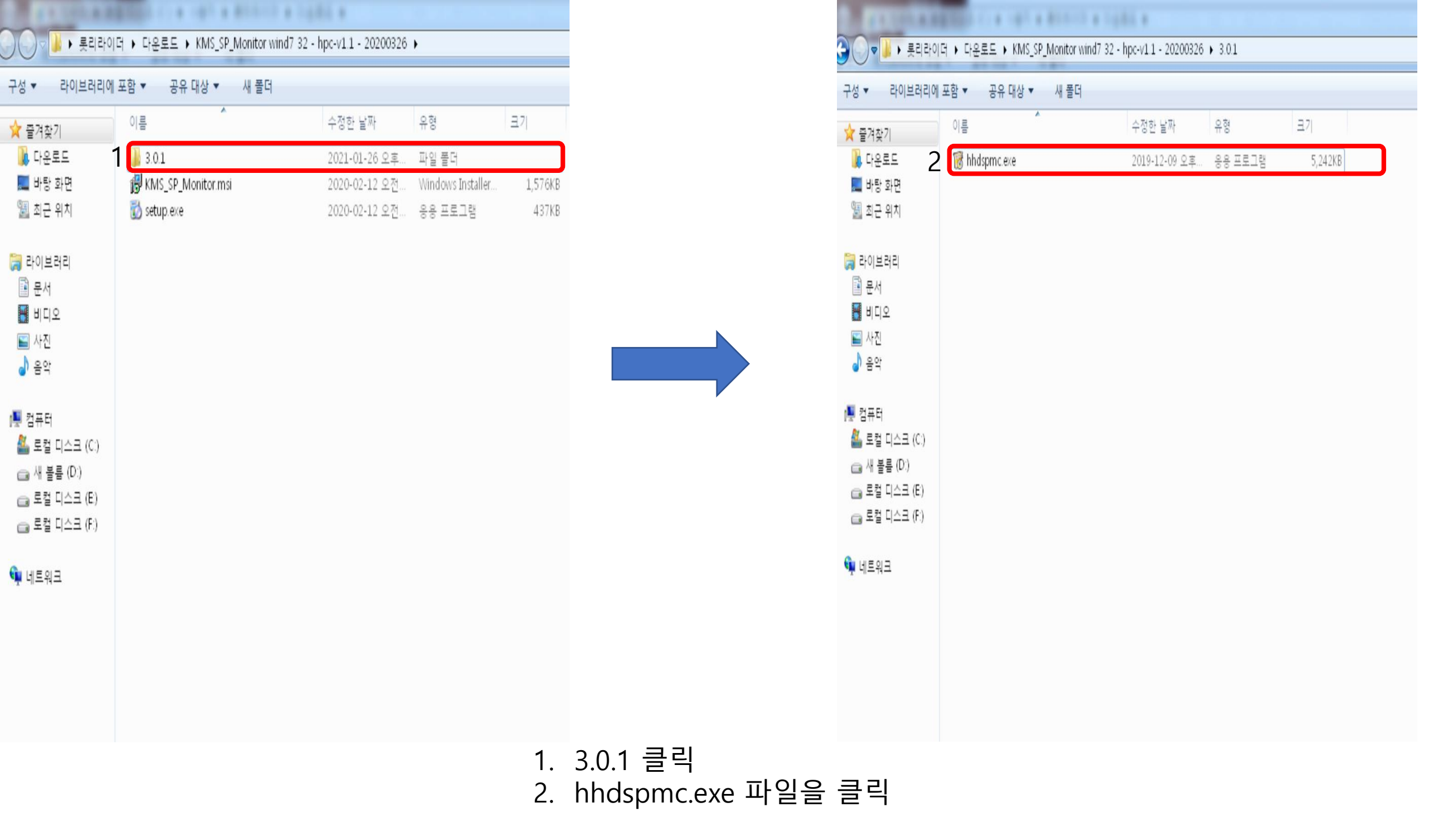

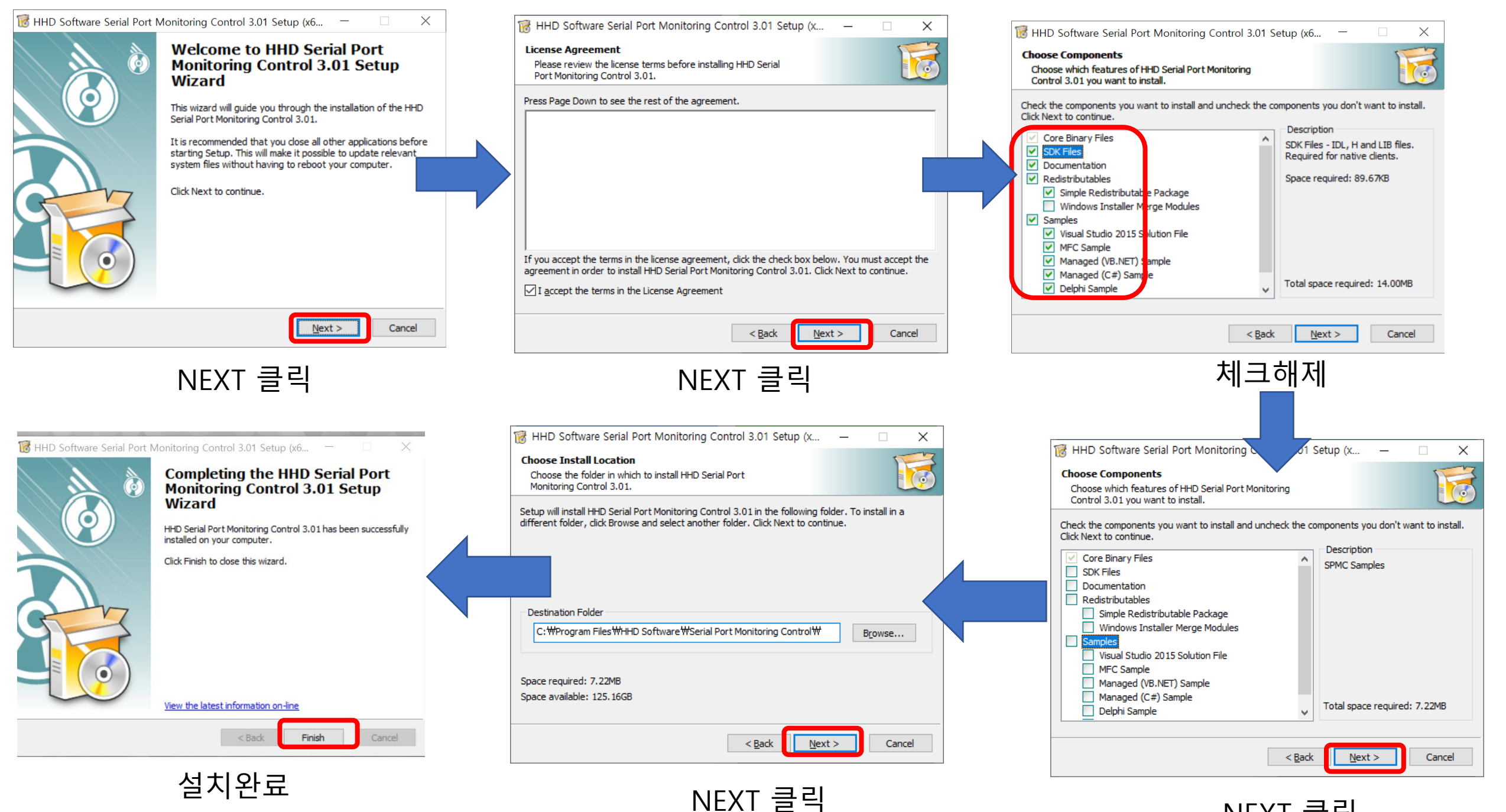

NEXT 클릭

# 2.배달데몬 실행 파일 설치 방법 (Kms\_SP\_Moitor.msi.EXE)

|                                                                                      | I더 ▶ 다오루드 ▶ KMS SP Monitor w | /ind7 32 - hpc-v1 1 - 20200326 |                   |         |                  |
|--------------------------------------------------------------------------------------|------------------------------|--------------------------------|-------------------|---------|------------------|
| 구성 ▼ 間성치 ▼                                                                           | 공유 대상 ▼ 새 콜더                 |                                |                   |         |                  |
| ☆ 즐겨찾기                                                                               | 이름                           | 수정한 날짜                         | 유형                | 크기      |                  |
| 🐌 다운로드                                                                               | 3.01                         | 2021-01-26 오후                  | 파일 폰더             |         |                  |
| 🌉 바탕 화면                                                                              | 掲 KMS_SP_Monitor.msi         | 2020-02-12 오전                  | Windows Installer | 1,576KB | Kms_SP_Moitor.ms |
| 🗐 최근 위치                                                                              | 🔯 setup.exe                  | 2020-02-12 오전                  | 응용 프로그램           | 437KB   | 클릭               |
| <ul> <li>□ 라이브러리</li> <li>□ 문서</li> <li>□ 비디오</li> <li>□ 사진</li> <li>□ 음악</li> </ul> |                              |                                |                   |         |                  |
| ▶ 컴퓨터<br>▲ 로컬 디스크 (C:)                                                               |                              |                                |                   |         |                  |
| 📬 네트워크                                                                               |                              |                                |                   |         |                  |

\*안뜨면 생략

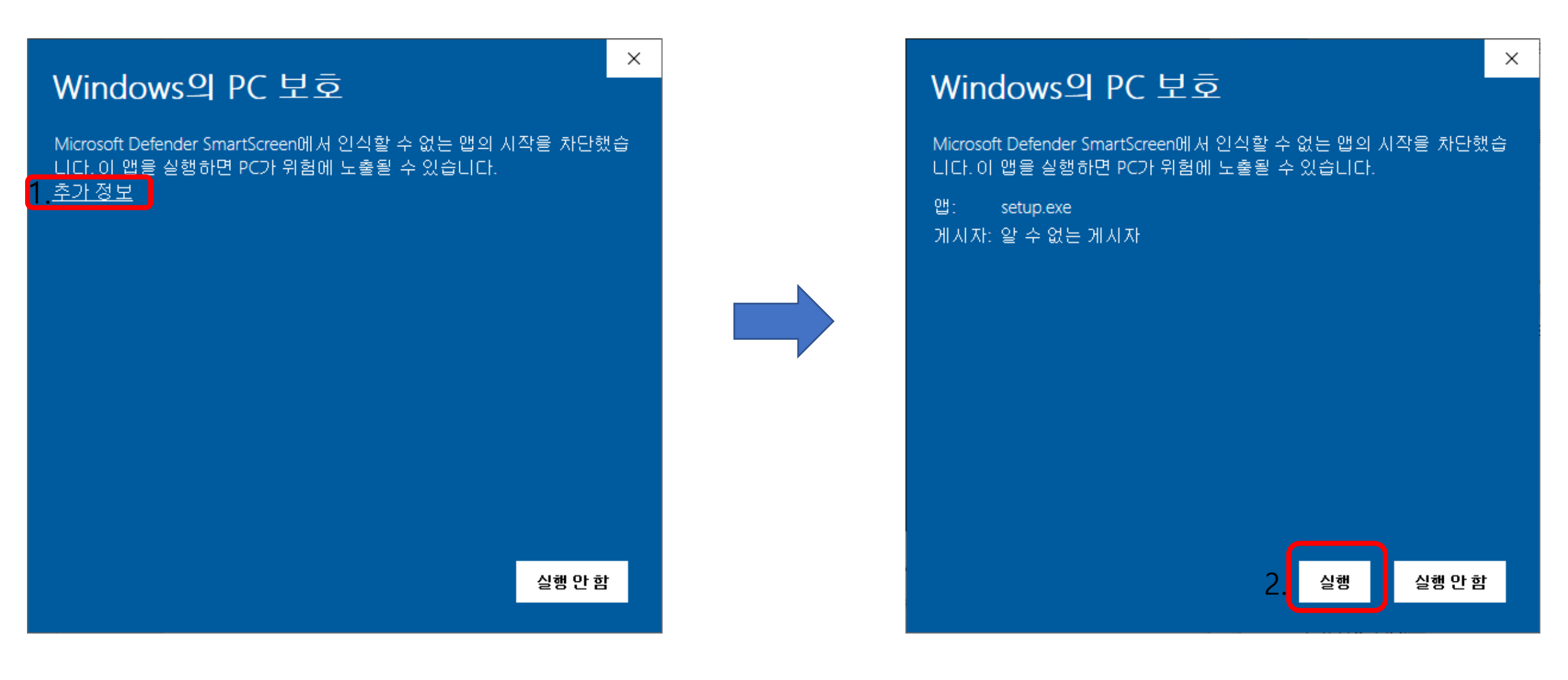

1.추가정보 클릭 2. 실행클릭

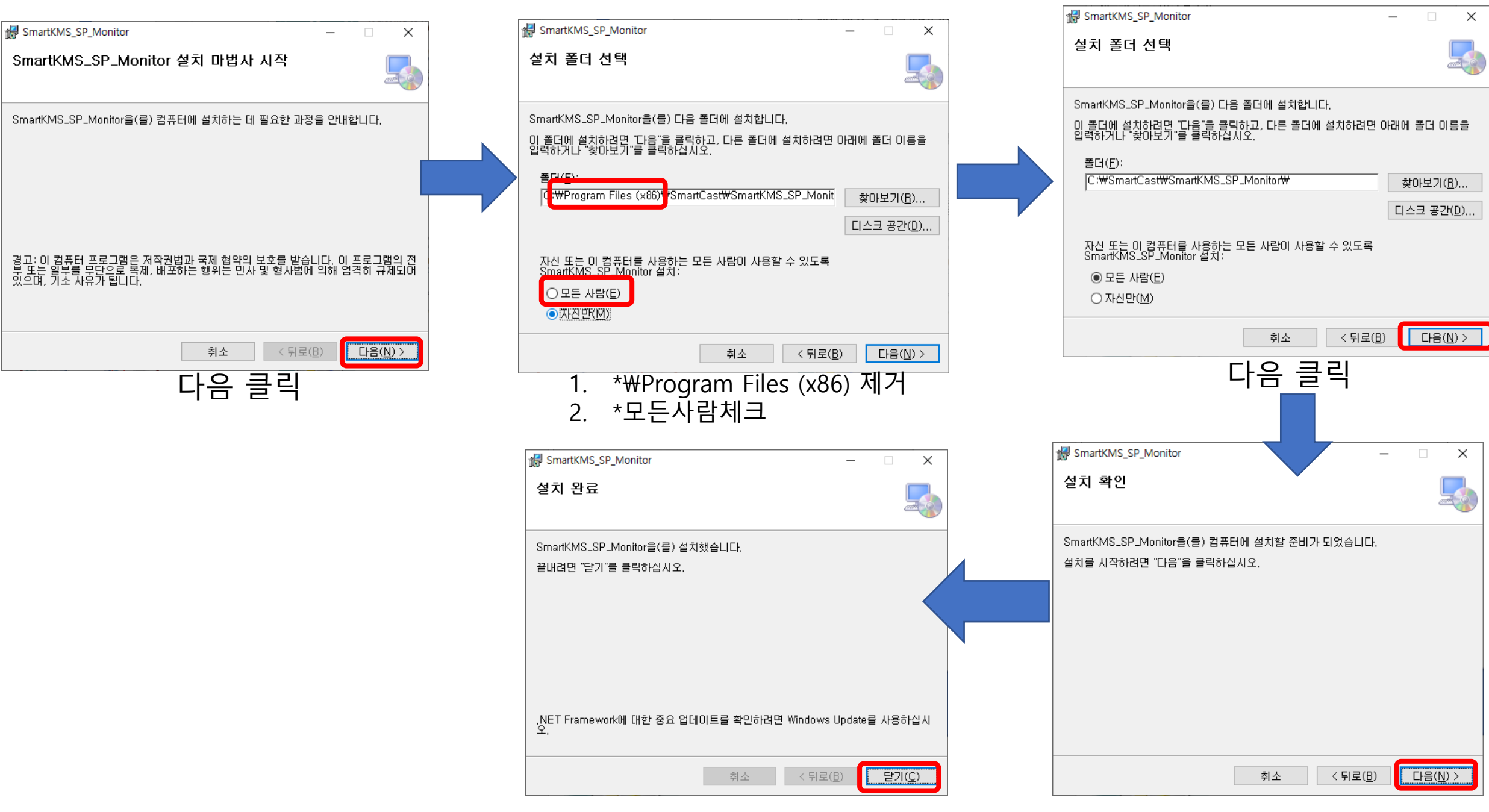

설치완료

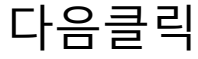

# 3.배달실행 파일 설정 방법 (Kms\_SP\_Moitor.msi.EXE)

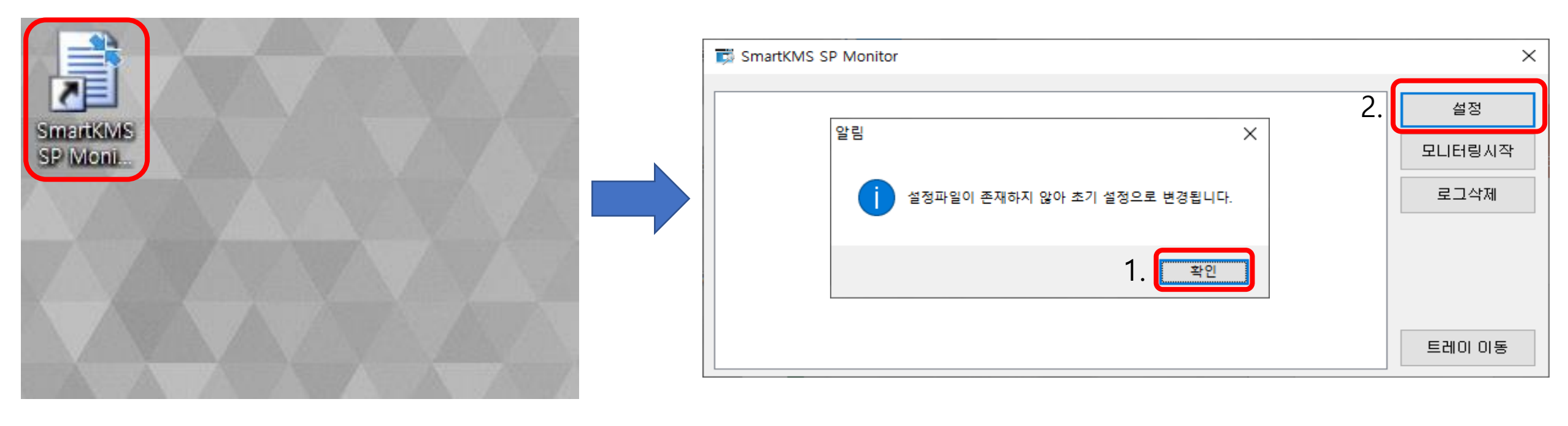

바탕화면에서 설치된 SmartKms SP Monitor 프로그램을 클릭 1.알림창 확인 클릭 2.설정을 클릭

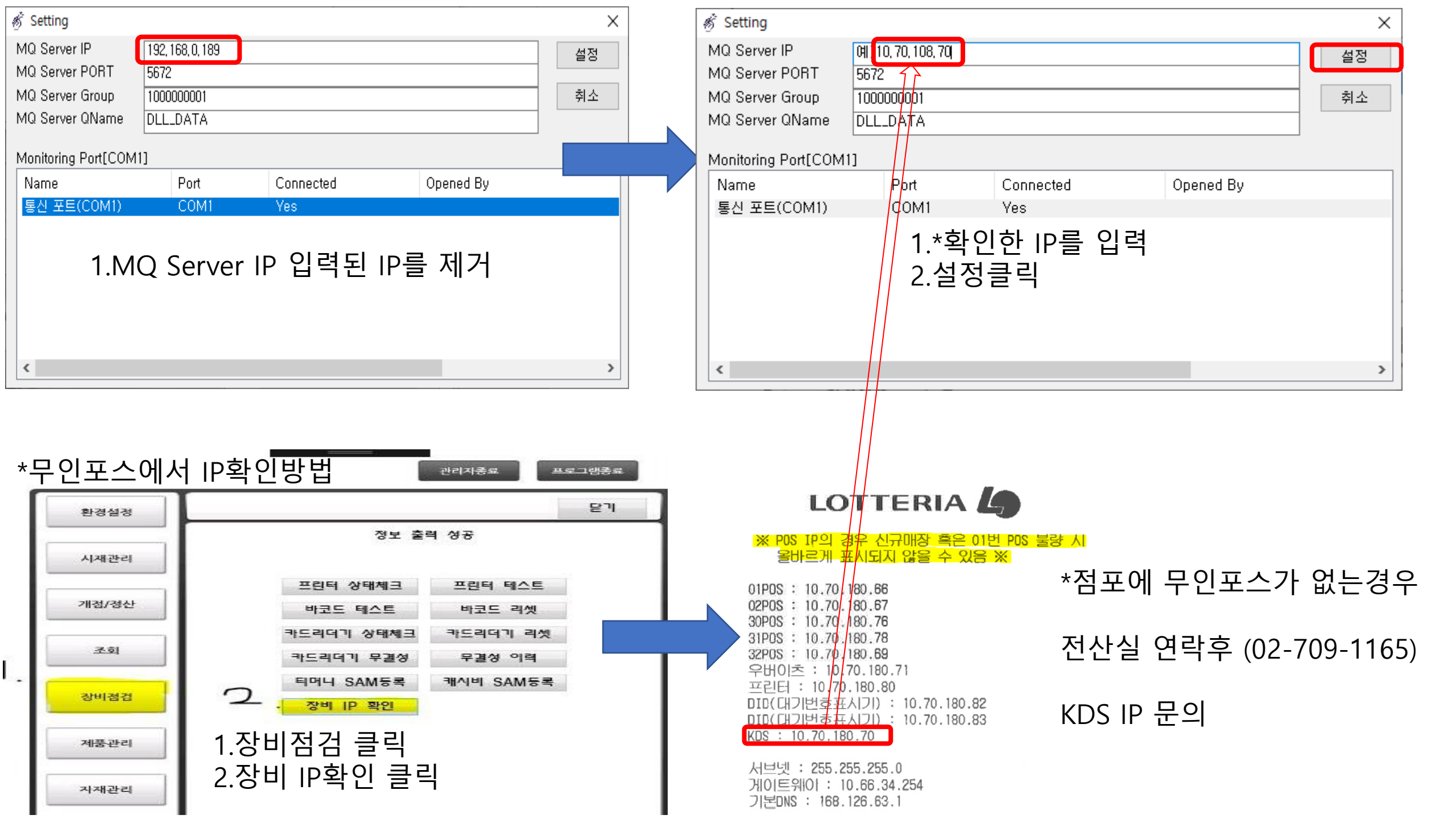

#### 정상작동시 화면

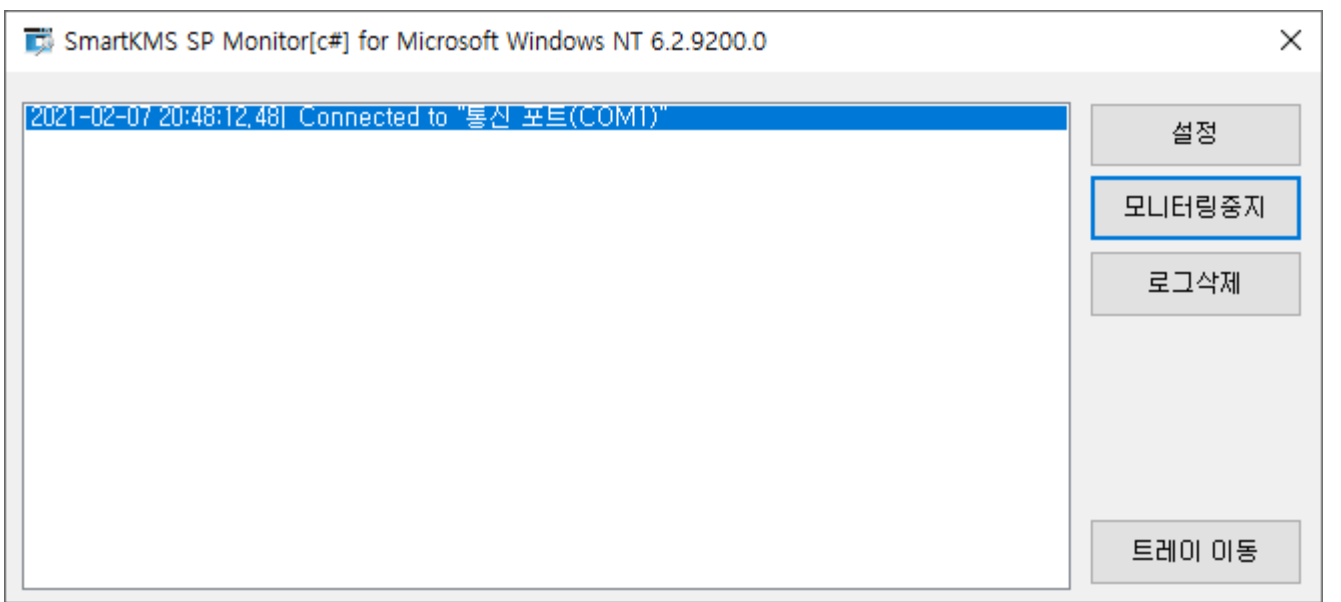

#### \*컴퓨터를 재부팅하고 주문들어오는지 확인

# 설치 에러 발생시 대처방법 (HHD 시리얼 프로그램 에러시)

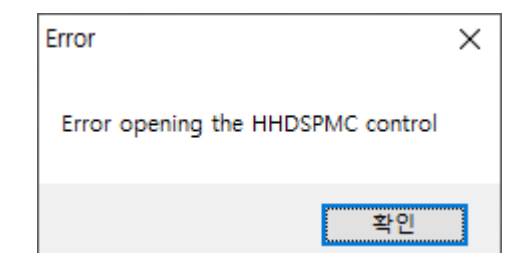

#### \*HHD 시리얼 프로그램 설치 에러시 발생되는 문제

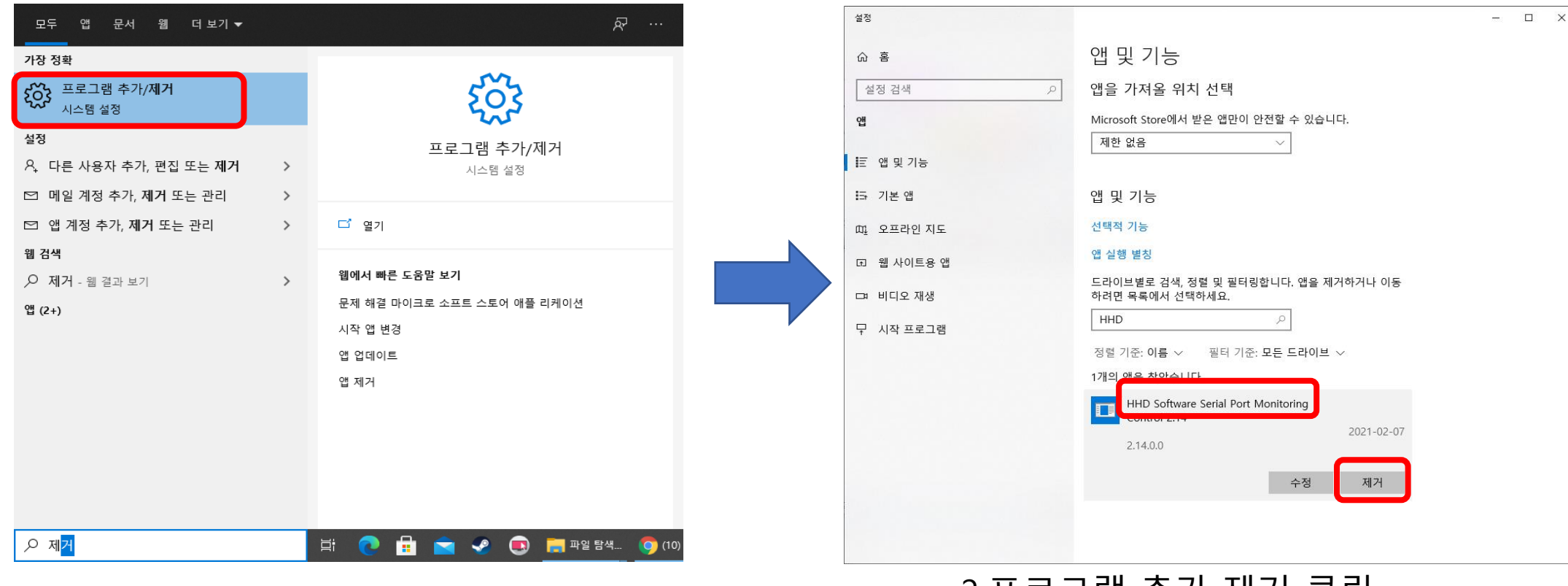

1.프로그램 추가 제거 클릭

2.프로그램 추가 제거 클릭 제거 이후 \*컴퓨터 재부팅

| Error X                           |   |
|-----------------------------------|---|
| Error opening the HHDSPMC control | * |
| 확인                                |   |
| I I I Frogram Files               |   |

#### \*HHD 시리얼 프로그램 설치 에러시 발생되는 문제

|                                      |                    | <b>F</b> :1  |                     |            |         |         |          |       |                       |          |                             |        |           |   |      |        |            |
|--------------------------------------|--------------------|--------------|---------------------|------------|---------|---------|----------|-------|-----------------------|----------|-----------------------------|--------|-----------|---|------|--------|------------|
|                                      | Program            | Files        |                     |            |         |         |          |       |                       |          |                             |        |           |   | -    | -      |            |
| 파일 홈                                 | 공유                 | 보기           |                     |            |         |         |          |       |                       |          |                             |        |           |   |      |        | ^          |
| 주 말                                  | 부여보7               | ہ م<br>ایس : | 잘라내기<br>경로 복사       | 이도         | 보사      | 사제      |          |       | 집 새 항목 ▾<br>] 빠른 연결 ▾ | ✓        | <mark>;</mark> 열기 ▼<br>] 편집 |        | 선택<br>안 함 |   |      |        |            |
| 고정                                   | Eller              | 1 🖻 E        | 바로 가기 붙여넣기          | 위치 -       | 위치 👻    |         | 바꾸기      | 폴더    |                       | <b>-</b> | 👩 히스토리                      | 🔡 선택 영 | 경역 반전     | 4 |      |        |            |
|                                      | 클립브                | 킨드           |                     |            | 구성      | 3       |          | 새로    | 리만들기                  |          | 열기                          | 선      | 택         |   |      |        |            |
| $\leftarrow \rightarrow \star \star$ | <mark> </mark> > 4 | PC           | 로컬 디스크 (C:) →       | Program    | n Files |         |          |       |                       |          |                             |        | ~         | Ō | ,Р ғ | rogram | 1 Files 검식 |
| 🔜 바탕 화면                              | * ^                | 0]-          |                     | ^          |         | Ŷ       | -정한 날기   | 짜     | 유형                    |          | 크기                          |        |           |   |      |        |            |
| ➡ 다운로드                               | *                  |              | AhnLab              |            |         | 2       | 020-05-  | 11 오후 | 파일 폴더                 |          |                             |        |           |   |      |        |            |
| 🔮 문서                                 | *                  |              | Bitdefender         |            |         | 2       | 021-01-3 | 31 오후 | 파일 폴더                 |          |                             |        |           |   |      |        |            |
| 📰 사진                                 | *                  |              | Bitdefender Agent   |            |         | 2       | 021-01-3 | 31 오후 | 파일 폴더                 |          |                             |        |           |   |      |        |            |
|                                      |                    |              | Bonjour             |            |         | 2       | 019-10-3 | 30 오전 | 파일 폴더                 |          |                             |        |           |   |      |        |            |
|                                      |                    | Common Files |                     |            | 2       | 021-01- | 11 오후    | 파일 폴더 |                       |          |                             |        |           |   |      |        |            |
| 💻 내 PC                               |                    |              | CUAssistant         |            |         | 2       | 019-08-  | 13 오전 | 파일 폴더                 |          |                             |        |           |   |      |        |            |
| 💼 3D 개체                              |                    |              | DigiDNA             |            |         | 2       | 019-10-3 | 30 오전 | 파일 폴더                 |          |                             |        |           |   |      |        |            |
| ▲ 다운로드                               |                    | )            | HHD Software        |            |         | 2       | 021-02-( | )7 오후 | 파일 폴더                 |          |                             |        |           |   |      |        |            |
| · 문의··                               |                    |              | Internet Explorer   |            |         | 2       | 019-12-( | )7 오후 | 파일 폴더                 |          |                             |        |           |   |      |        |            |
|                                      |                    |              | KMPlayer 64X        |            |         | 2       | 019-08-  | 12 오후 | 파일 폴더                 |          |                             |        |           |   |      |        |            |
| 🗮 문서                                 |                    |              | Microsoft Office    |            |         | 2       | 021-02-( | )2 오후 | 파일 폴더                 |          |                             |        |           |   |      |        |            |
| 📃 바탕 화면                              |                    |              | Microsoft Office 15 | 5          |         | 2       | 021-01-  | 11 오후 | 파일 폴더                 |          |                             |        |           |   |      |        |            |
| 📰 사진                                 |                    |              | Microsoft Update H  | lealth Too | ols     | 2       | 021-01-2 | 23 오후 | 파일 폴더                 |          |                             |        |           |   |      |        |            |
| 🎝 음악                                 |                    |              | ModifiableWindows   | sApps      |         | 2       | 019-12-( | 07 오후 | 파일 폴더                 |          |                             |        |           |   |      |        |            |
| ·<br>· 로컬 디스                         | 크 (C:)             |              | MSBuild             |            |         | 2       | 020-09-( | 06 오후 | 파일 폴더                 |          |                             |        |           |   |      |        |            |
| 새 보르 /[                              | 2                  |              | NPKI                |            |         | 2       | 020-05-0 | 09 오전 | 파일 폴더                 |          |                             |        |           |   |      |        |            |
|                                      | .,                 |              | NVIDIA Corporation  | n          |         | 2       | 020-12-( | )3 오후 | 파일 폴더                 |          |                             |        |           |   |      |        |            |
| 💣 네트워크                               | $\checkmark$       |              | Reference Assembli  | ies        |         | 2       | 020-09-( | 06 오후 | 파일 폴더                 |          |                             |        |           |   |      |        |            |
| 32개 항목   1가                          | 비 항목 선택            | 백함           |                     |            |         |         |          |       |                       |          |                             |        |           |   |      |        | 8==        |

1.C -> Program Flies 파일이동 2. HHD Software 클릭 키보드 Shift+delete 로 파일 제거 3. hhdspmc.exe 재설치 (목차 1번)

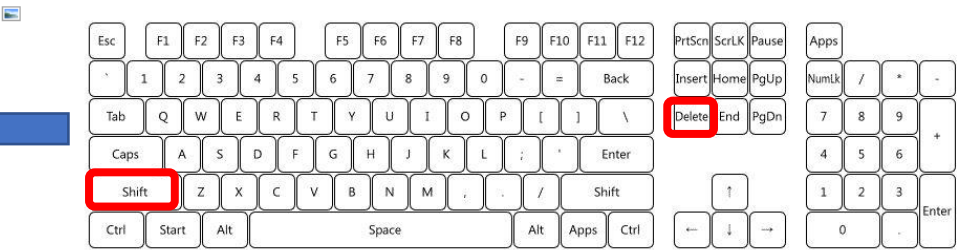

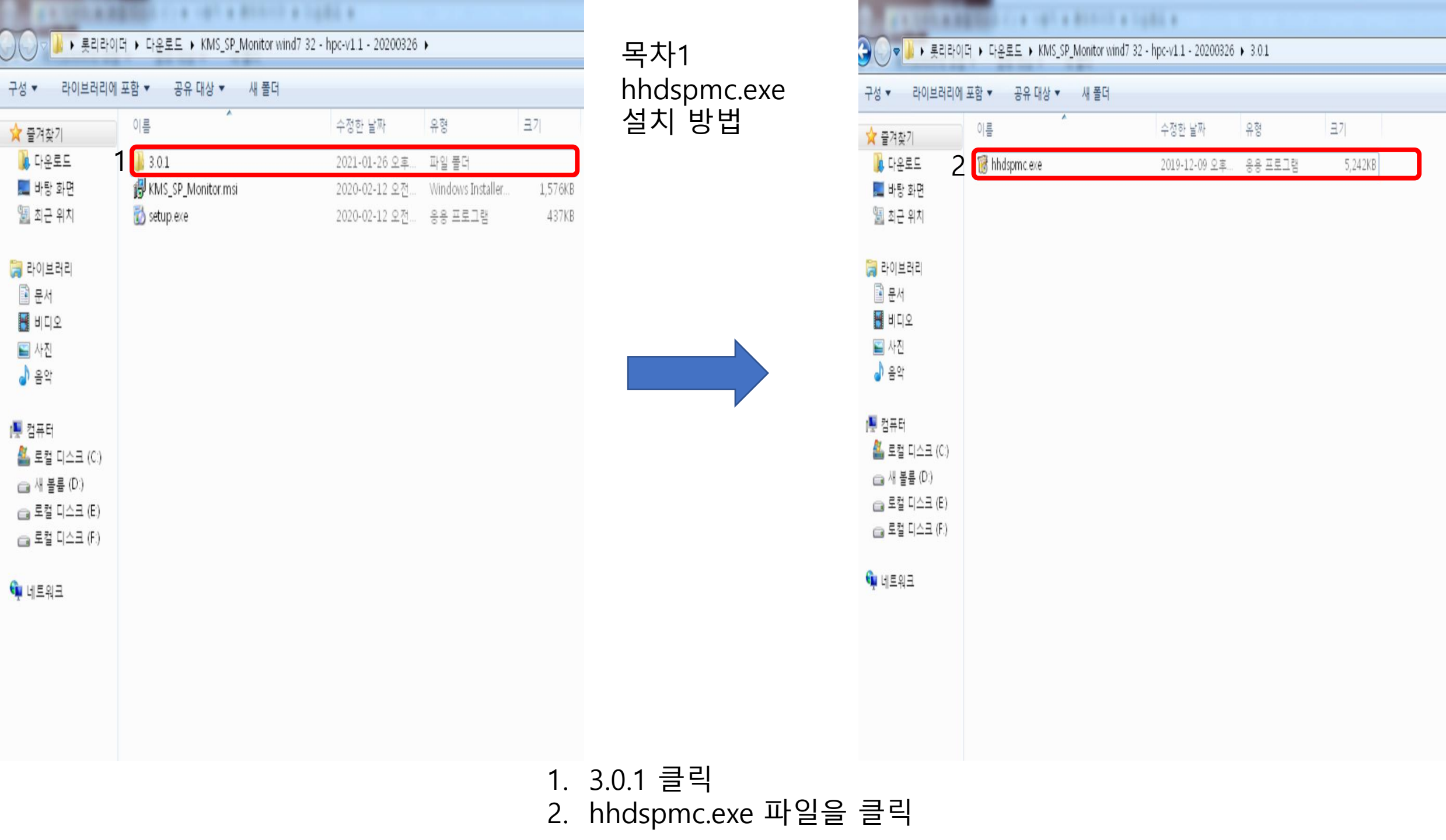

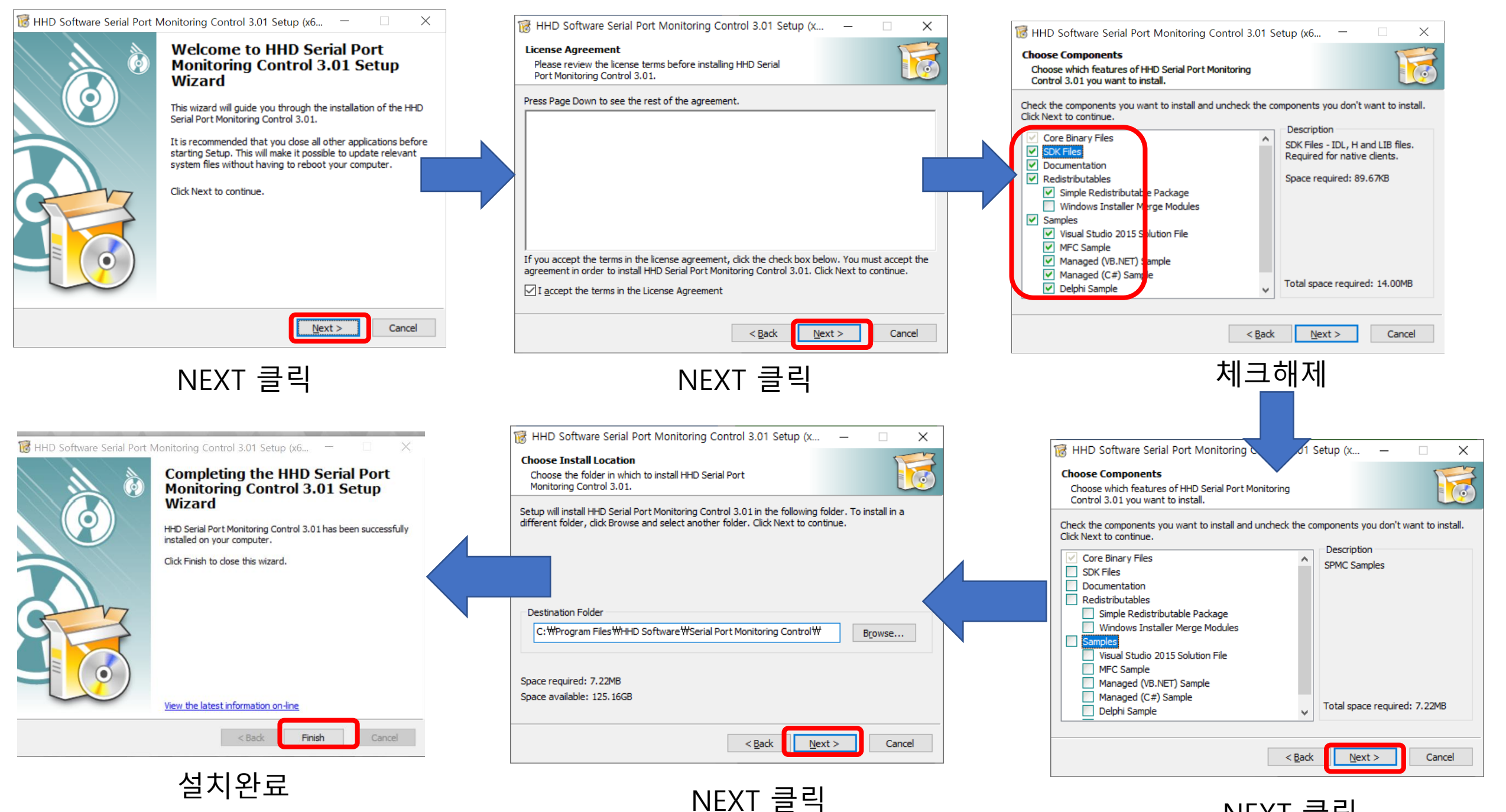

| NEXT | 클릭 |
|------|----|
|------|----|

| Error X                           |   |
|-----------------------------------|---|
| Error opening the HHDSPMC control | * |
| 확인                                |   |

HHD 시리얼 프로그램 설치 에러시 발생되는 문제

### hhdspmc.exe 재설치 이후 컴퓨터 재부팅후 다시 테스트

# 설치 에러 발생시 대처방법 (배달데몬 프로그램에러시)

### 1.실행시 SQLITE3 DLL 오류가 발생할때 설치하는 프로그램입니다 클릭 2. 첨부파일을 다운

 $\times$ 

| ٢        | 응용 프로그램에서 처리되<br>을 클릭하면 응용 프로그램<br>[끝내기]를 클릭하면 응용<br>개체 참조가 개체의 인스! | *배달                                | 데몬 실험                  | 1<br>2<br>C |  |
|----------|---------------------------------------------------------------------|------------------------------------|------------------------|-------------|--|
| <b>•</b> | 자세히( <u>D</u> )                                                     | 계속( <u>C</u> ) 끝내기( <u>Q</u> )     |                        |             |  |
| ⊙ 스마트    | 캐스트 × +                                                             |                                    |                        | - 🗆 ×       |  |
| < >      | C ▲ 주의 요함   smartcast.co.kr/html/ko/cs                              | center_material.php                |                        | * = () :    |  |
| *        | 흥보센터 🍾 자료실                                                          | ~                                  |                        |             |  |
| 자료실      |                                                                     |                                    |                        |             |  |
|          | 전체                                                                  | ▼ 검색어를 입력해주세요 Q                    |                        |             |  |
| 번호       |                                                                     | 제목                                 | 작성자                    | 등록일         |  |
| 13       | 배달 PC 장애시 대처 사항 메뉴얼 및 프로그램 설치 메                                     | 뉴얼                                 | 관리자                    | 2020-07-21  |  |
| 12       | 롯데리아 키오스크 관련 TCO 파일                                                 |                                    | 관리자                    | 2020-04-29  |  |
| 11       | 배달 PC용 스마트캐스트 KDS 데몬 프로그램 - 실행시 (                                   | SQLITE3 DLL 오류가 발생혈때 설치하는 프로그램입니다. | 관리자                    | 2020-04-09  |  |
|          | 배달 PC용 스마트캐스트 KDS 데몬 프로그램 - SmartK                                  | (MS SP Monitor (원도우XP)             | 관리자                    | 2020-03-26  |  |
|          | 배달 PC용 스마트캐스트 KDS 데몬 프로그램 - SmartK                                  | (MS SP Monitor (원도우7, 10)          |                        | 2020-03-26  |  |
|          | 윈도우용 팀뷰어(Teamviewer) 13 자동설치 파일입니다                                  |                                    | 관리자                    | 2020-03-26  |  |
|          | 배달 PC 스마트캐스트 KDS 프로그램 SmartKMS SP M                                 | Monitor (윈도우7,10 Ver)              | 관리자                    | 2020-02-12  |  |
|          | 배달 PC 스마트캐스트 KDS 프로그램 SmartKMS SP M                                 | Monitor (윈도우 xp Ver)               | 관리자                    | 2020-01-21  |  |
|          | 배달 PC 전용 윈도우용 팀뷰어(Teamviewer) 10 자동설                                | 설치 파일입니다.                          | 관리자                    | 2020-01-21  |  |
|          | 스마트캐스트 KDS 자가 진단 동영상 자료 입니다.                                        |                                    | 관리자                    | 2020-01-17  |  |
|          | 스마트 캐스트 E카달로그                                                       |                                    | 관 <sup>.</sup><br>채팅 상 | e 🕡         |  |
|          |                                                                     |                                    |                        |             |  |

SmartKMS SP Monitor

| ❸ 스마                          | 트캐스트          |           | ×    | +         |           |           |          |          |        |         |        |          |       |         |         |         |       |     |   |          |      | -  |    | ] | × |
|-------------------------------|---------------|-----------|------|-----------|-----------|-----------|----------|----------|--------|---------|--------|----------|-------|---------|---------|---------|-------|-----|---|----------|------|----|----|---|---|
| $\leftrightarrow \rightarrow$ | C 🖌           | ▲ 주의 요함   | sma  | artcast.c | o.kr/html | /ko/csc   | center_  | materia  | al-vie | ew.ph   | np?no  | =128     | earch | n=8tsea | arch_te | xt=8ist | art=0 |     | ☆ | <u>.</u> | 1    | *  | ≡ſ | h | : |
|                               |               |           |      |           |           |           |          |          |        |         |        |          |       |         |         |         |       |     |   |          |      |    |    |   |   |
| <b>^</b>                      | 흥보센           | 티 `       | ~    | 자료        | 실         |           |          | $\sim$   |        |         |        |          |       |         |         |         |       |     |   |          |      |    |    |   |   |
|                               |               |           |      |           |           |           |          |          |        |         |        |          |       |         |         |         |       |     |   |          |      |    |    |   |   |
| 자료실                           | <u>1</u>      |           |      |           |           |           |          |          |        |         |        |          |       |         |         |         |       |     |   |          |      |    |    |   |   |
| 배달 P<br>로그램                   | C용 스마<br>입니다. | 트캐스트 KD   | )S 데 | 몬프로       | 그램 - 실    | 행시 S      | SQLITE   | E3 DLI   | 노오     | 류가      | 발생혈    | 할때 실     | 치하    | 는프      |         |         |       |     |   |          |      |    |    |   |   |
| 날짜 : 20                       | 20-04-09      | 작성자 : 관리자 | 조회   | 회 : 103   | 첨부파일 :    | sqlite-ne | etFx40-s | setup-bu | undle  | e-x86-2 | 2010-1 | 1.0.94.0 | zip   |         |         |         |       |     |   |          |      |    |    |   |   |
|                               |               |           | 배딜   | 달 PC용     | 스마트캐스     | 노트 KDS    | S 데몬 3   | 프로그램     | 뱀 실형   | 뇅시 S    | SQLITE | E3 DLI   | 오류기   | 가 발생    | 할 경우    | 설치해     | 주면 됩  | 니다. |   |          |      |    |    |   |   |
|                               |               |           |      |           |           |           |          |          |        |         |        |          |       |         |         |         |       |     |   |          |      |    |    |   |   |
|                               |               |           |      |           |           |           |          |          |        |         |        |          |       |         |         |         |       |     |   |          |      |    |    |   |   |
|                               |               |           |      |           |           |           |          |          |        |         |        |          |       |         |         |         |       |     |   |          |      |    |    |   |   |
|                               |               |           |      |           |           |           |          |          |        |         |        |          |       |         |         |         |       |     |   |          |      |    |    |   |   |
|                               |               |           |      |           |           |           |          |          |        |         |        |          |       |         |         |         |       |     |   |          |      |    |    |   |   |
|                               |               |           |      |           |           |           |          |          |        |         |        |          |       |         |         |         |       |     |   |          |      |    |    |   |   |
|                               |               |           |      |           |           |           |          |          |        |         |        |          |       |         |         |         |       |     |   |          |      |    |    |   |   |
|                               |               |           |      |           |           |           |          |          |        |         |        |          |       |         |         |         |       |     |   |          |      |    |    |   |   |
|                               |               |           |      |           |           |           |          |          |        |         |        |          |       |         |         |         |       |     |   |          |      |    |    |   |   |
|                               |               |           |      |           |           |           |          |          |        |         |        |          |       |         |         |         |       |     |   |          |      |    |    |   |   |
|                               |               |           |      |           |           |           |          |          |        |         |        |          |       |         |         |         |       |     |   |          |      |    |    |   |   |
|                               |               |           |      |           |           |           |          |          |        |         |        |          |       |         |         |         |       |     |   |          |      |    | 목록 |   |   |
|                               |               |           |      |           |           |           |          |          |        |         |        |          |       |         |         |         |       |     |   |          |      |    |    |   |   |
|                               |               |           |      |           |           |           |          |          |        |         |        |          |       |         |         |         |       |     |   |          |      |    |    |   |   |
| 이전                            | ] <u></u> ]   | 배달 PC용 스미 | ᆘ트캐╯ | 스트 KD     | S 데몬 프    | 로그램 -     | - Smar   | tKMS S   | SP M   | lonito  | or (원  | 도우XP     | )     |         |         |         |       |     |   |          |      |    |    |   |   |
| 다음                            | 3             | 롯데리아 키오:  | 스크 괸 | 관련 TCC    | ) 파일      |           |          |          |        |         |        |          |       |         |         |         |       |     |   | t        | 18 성 | ł담 | •  |   |   |
|                               |               |           |      |           |           |           |          |          |        |         |        |          |       |         |         |         |       |     |   |          |      |    |    |   |   |

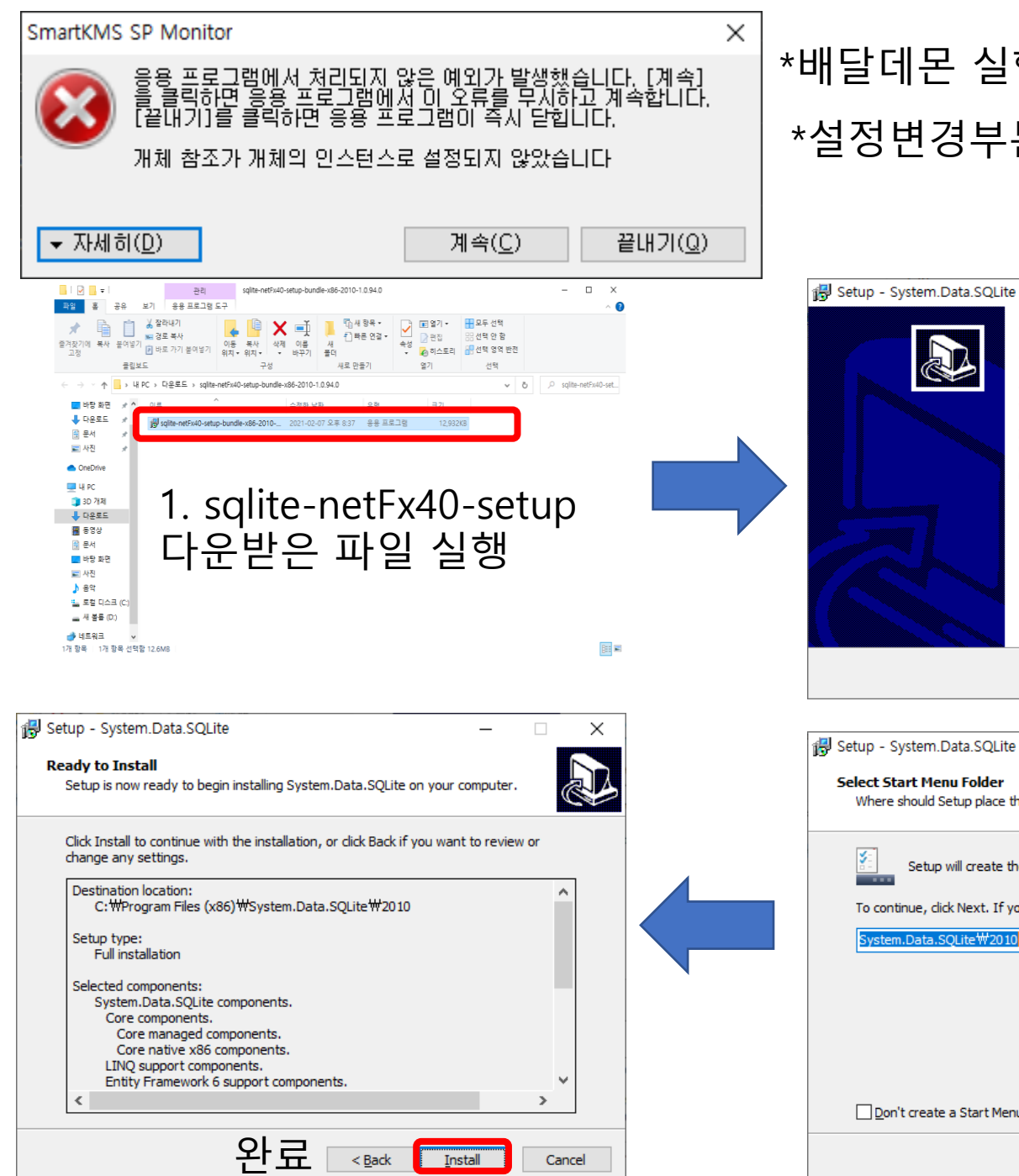

## \*배달데몬 실행파일 설치 오류시 \*설정변경부분없어서 NEXT로만클릭

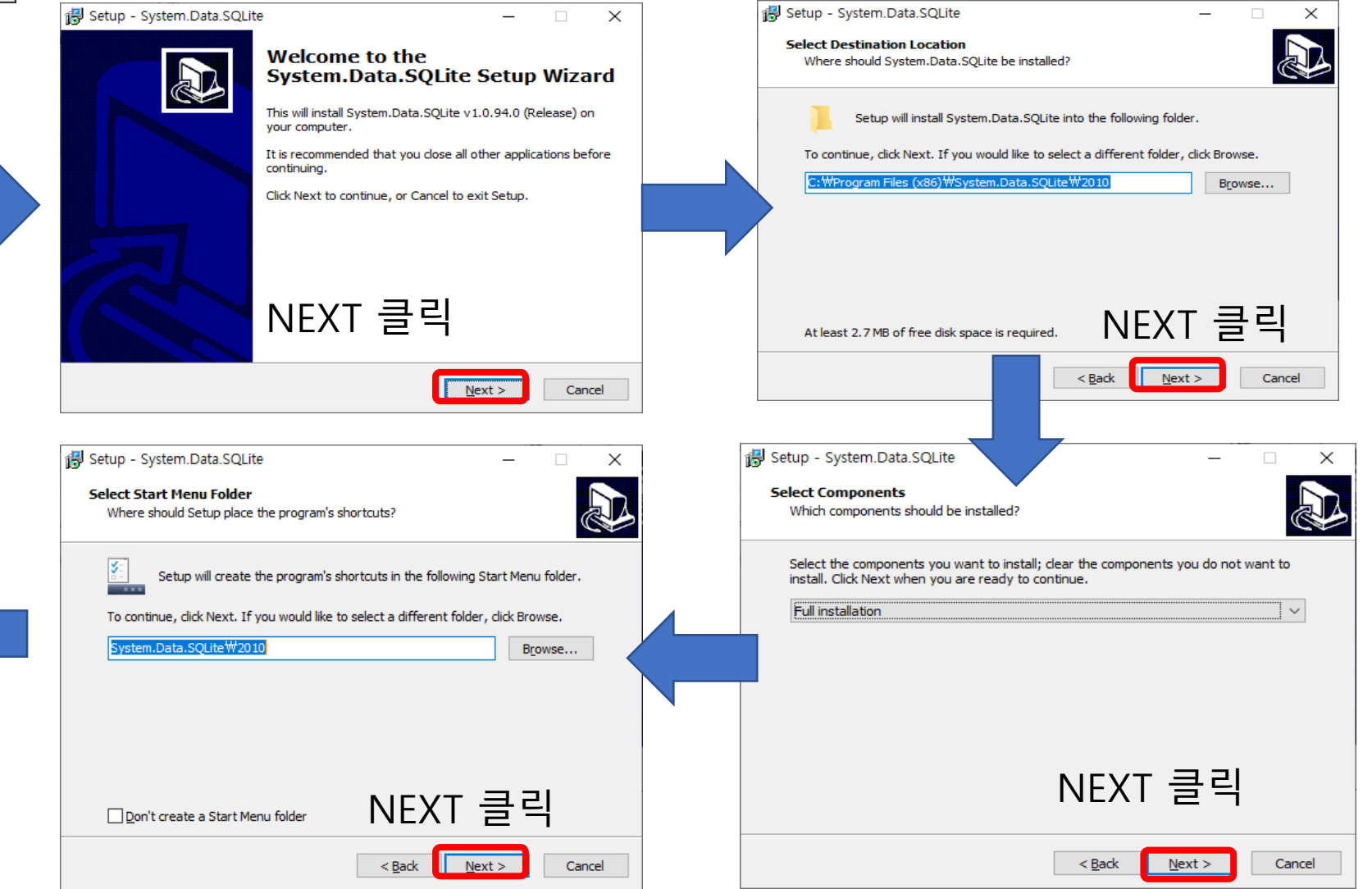